# 高機能クラウドPOSレジシステム スマレジ クイックマニュアル

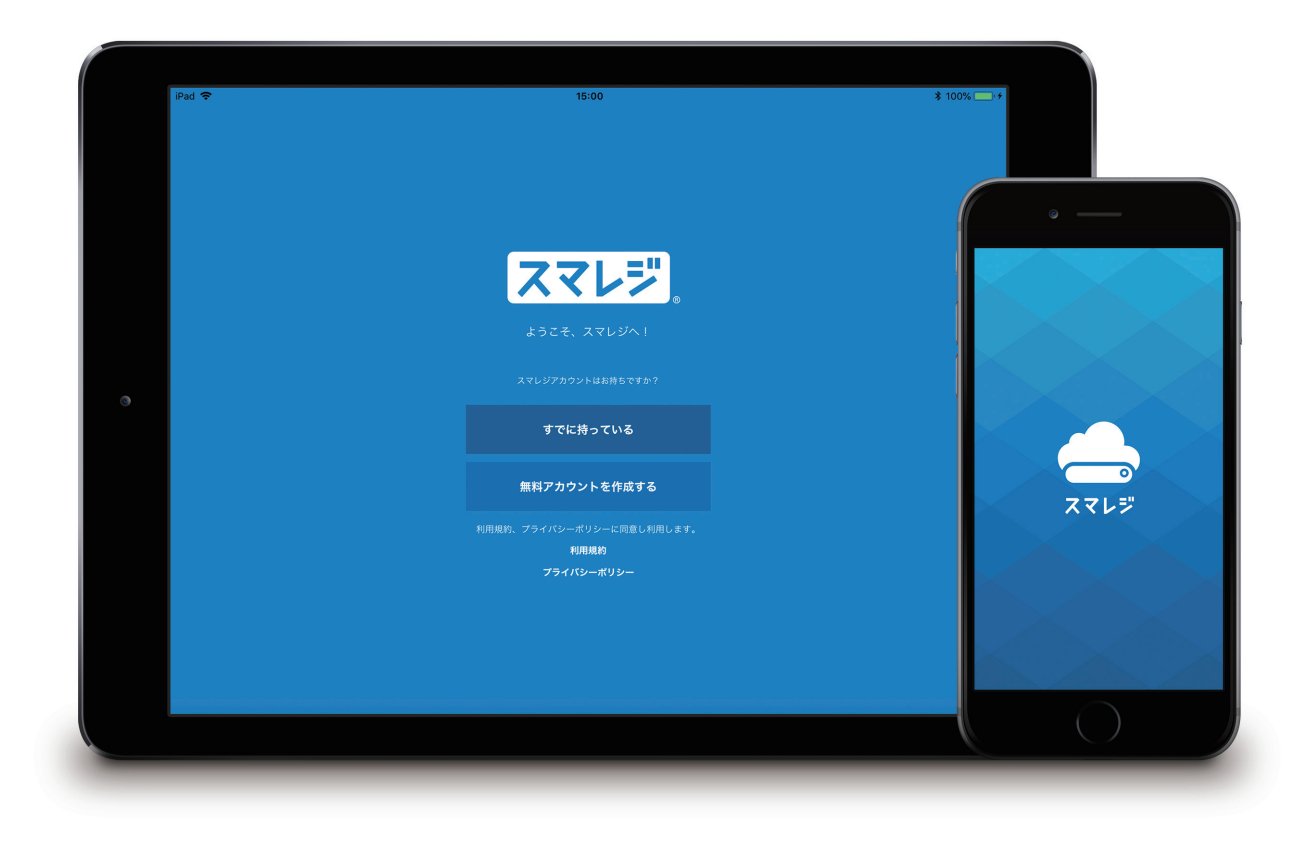

スマレジ・クイックマニュアル

# 01 スマレジを使用する準備を行なう

CASE1 管理画面へログインする (Webからのログイン) CASE2-1 アプリのダウンロード (アプリからのログイン) CASE2-2 アプリへログインする

# CASE1 管理画面へログインする (Webからのログイン)

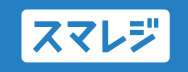

スマレジではパソコンのブラウザなどで商品の追加や管理を行ないます。 この画面のことを『**管理画面**』と呼んでいます。

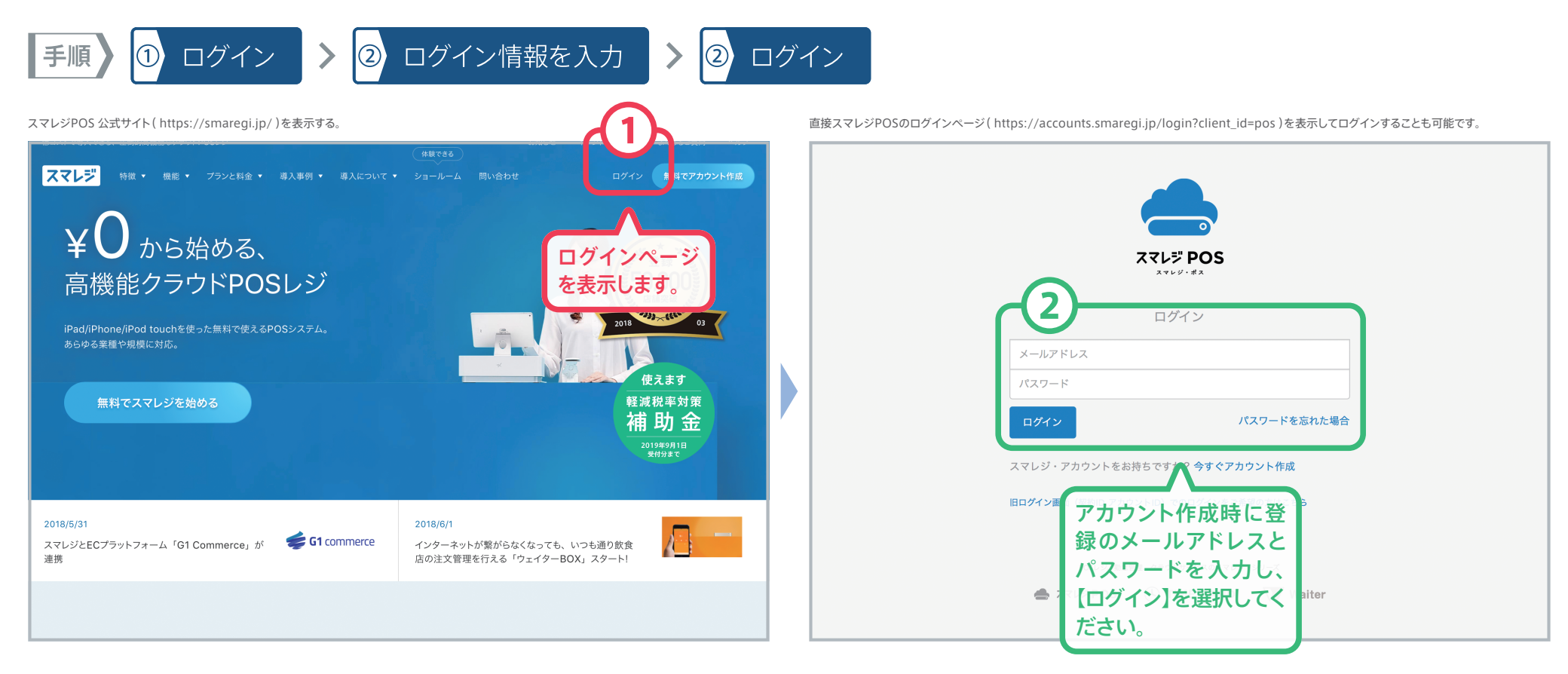

### ログイン情報は登録時のメールアドレスとパスワード

アカウント作成時にご入力いただいたメールアドレスとパスワードでログインを行なっていただきます。 お忘れになってしまうとスマレジ社でも確認ができません、ご注意ください。 CASE2-1

スマレジ

手順

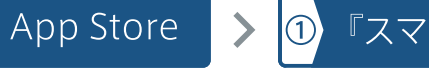

▶ ① 『スマレジ』と検索する

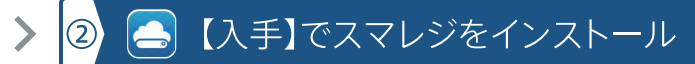

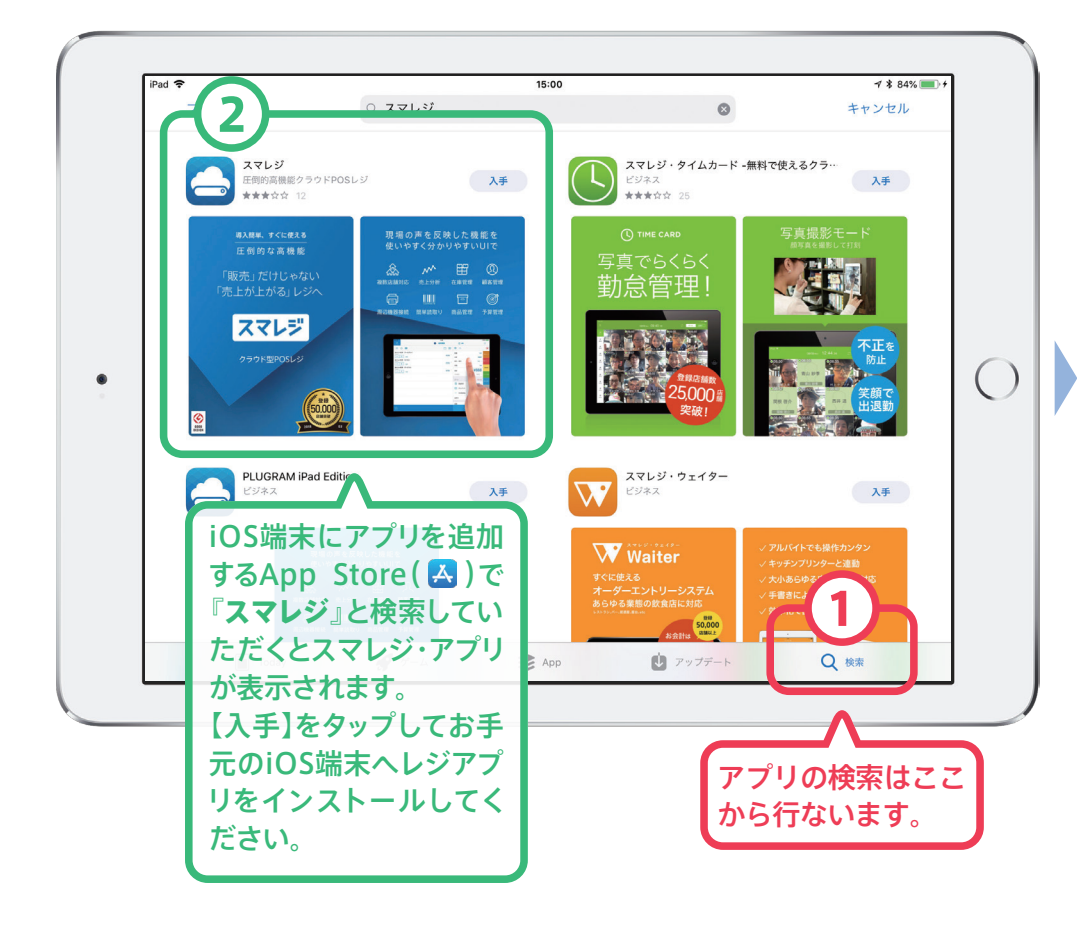

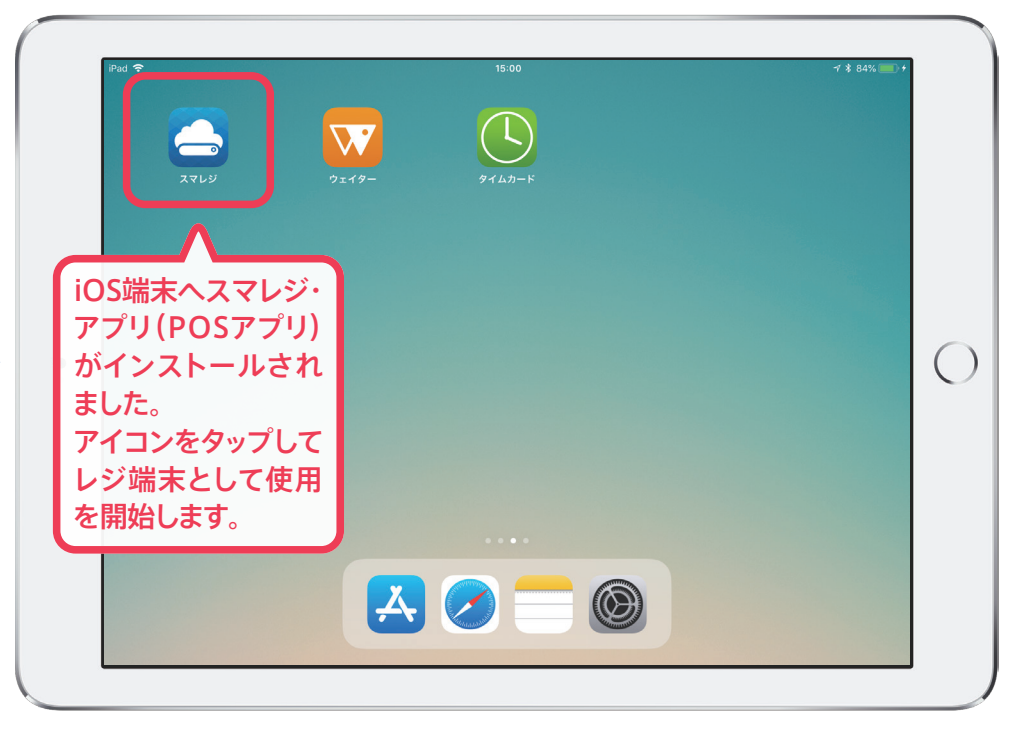

### 2種類のスマレジ・アプリ

アプリ名が【スマレジ】(「圧倒的高機能クラウドPOSレジ」と説明のある方)のアプリを入手してください。 もう片方もスマレジのレジアプリではありますが、古いバージョンで公開されています。 CASE2-2 「OS アプリヘログインする (レジ端末の登録)

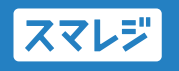

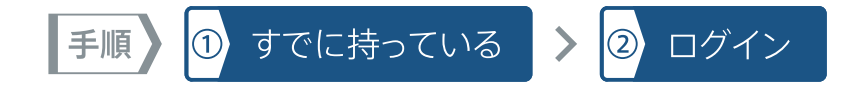

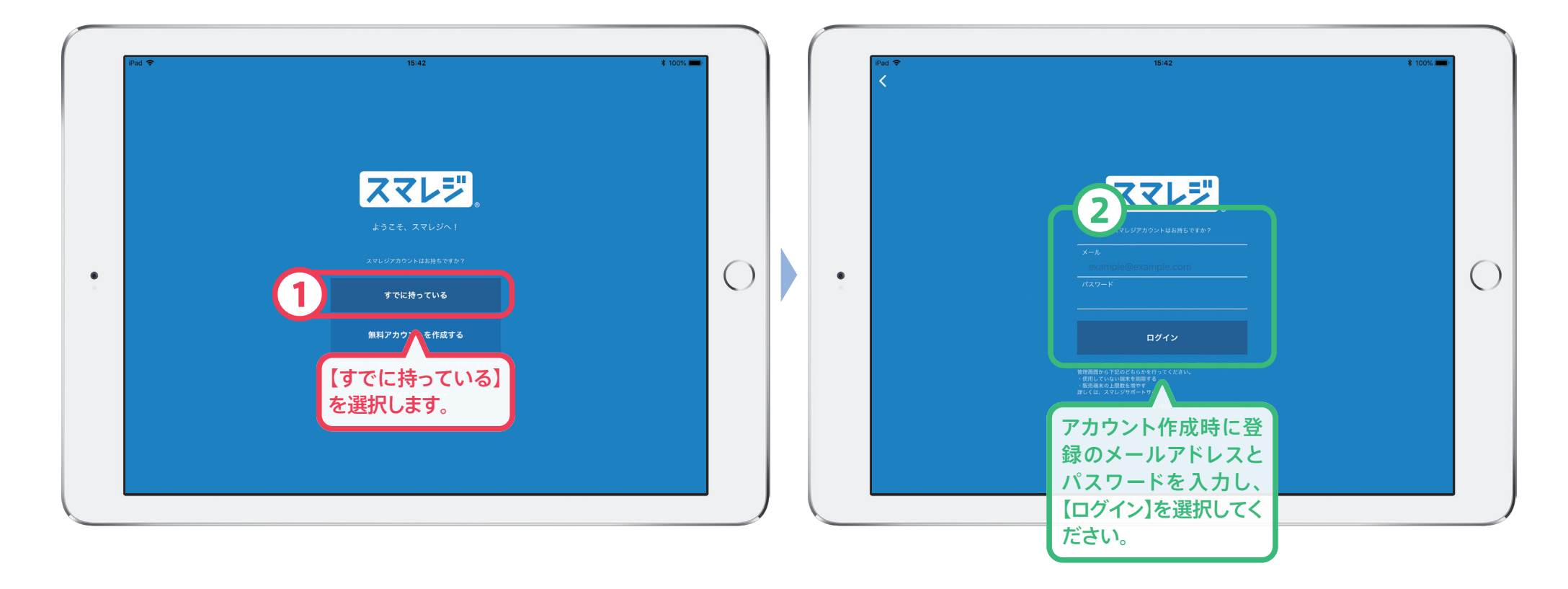

スマレジ・アプリを使用する準備は完了です。次は商品の登録を行ない、実際に販売を行ないましょう。

スマレジ・クイックマニュアル

# 02 商品情報の登録と販売の処理

- STEP1 商品のカテゴリを登録する
- STEP2 商品を登録する
- STEP3 アプリでデータを同期する
- STEP4 商品を選択し、お会計をする

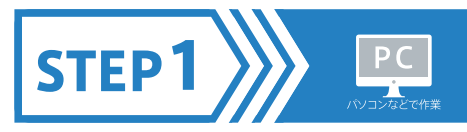

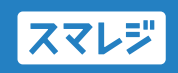

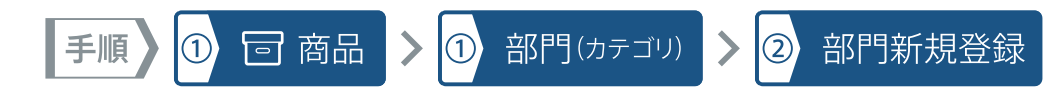

#### ※各項目名をタップすると、次に選択できる項目が表示されます

| ▼ 店舗選択 ●            | あなたのお店 |                         |                                                       |
|---------------------|--------|-------------------------|-------------------------------------------------------|
|                     |        | ★ / / 2 *** 部門5. *      | 部門新典登録                                                |
| 商品一覧<br>> 商品登録      |        | 1 部門ID ⑦                | 6                                                     |
| ✓ 部門 (カテゴリ)<br>部門一覧 | )      | 2 部門コード 🥎               | A0001                                                 |
| 部門新規登録<br>CSVで登録    | k      | 3 部門名• 🧿                | がん具・娯楽用品                                              |
| 部門グループ              |        | 4 部門名略称 ?)              | がん具                                                   |
| → 仕入<br>お気に2        | (アイコン) | 5 親部門 ?                 | \$                                                    |
| 部門の一                | -覧表    | 6 階層レベル ⑦               |                                                       |
| など、作                | 業を     | 7 表示順 🥜                 | 1                                                     |
| 選択しま                | す。     | 8 端末表示 ၇                | 表示する 表示しない                                            |
| ✿ 設定                |        | 9 税区分 ⑦                 | \$                                                    |
|                     | <      | <b></b>                 | お試し期間中(お申し込みは <u>ごちら</u> ) [お試し期間限定] 無料電話相談について ⑦ ヘルプ |
|                     |        | 部門の内容<br>『部門名』<br>は入力必須 | 客を登録します。<br>頁の項目です。                                   |

# 部門(ヵテゴリ)のサンプル

| Q. 部門検索 検索  |                  |                                              |                           |                           |  |  |
|-------------|------------------|----------------------------------------------|---------------------------|---------------------------|--|--|
| +           | + 新しい部門 🔂 CSVで登録 |                                              |                           |                           |  |  |
|             | 5# 30# \$        |                                              |                           |                           |  |  |
|             |                  |                                              |                           | UNDER LIGHT               |  |  |
| 1           | 1                | TOPS001                                      | <u>トップス</u>               | トップス                      |  |  |
|             |                  |                                              |                           |                           |  |  |
| 2           | 2                | BOTTOMS0001                                  | <u> ポトムス</u>              | ボトムス                      |  |  |
| 2<br>3      | 2<br><u>3</u>    | BOTTOMS0001<br>footwear001                   | <u>ボトムス</u><br>フットウェア     | ボトムス<br>フットウェア            |  |  |
| 2<br>3<br>4 | 2<br>3<br>4      | BOTTOMS0001<br>footwear001<br>ACCESSORIES001 | ボトムス<br>フットウェア<br>アクセサリーズ | ボトムス<br>フットウェア<br>アクセサリーズ |  |  |

## アカウント作成直後は、部門一覧に あらかじめサンプル部門が登録さ れています。

部門(カテゴリ)登録の参考や、テスト 運営などの確認にご利用いただけ ます。

不要な場合は削除していただいて も問題ありません。

## 部門(ヵテゴリ)登録のヘルプサイト

部門の登録については、ヘルプサイトからも詳細をご確認いただけます。

【部門(カテゴリ)を登録する】 https://help.smaregi.jp/hc/ja/articles/202518453

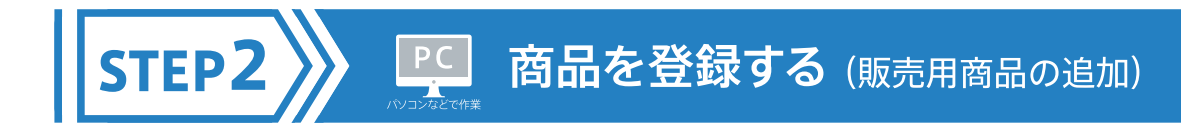

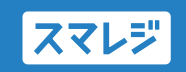

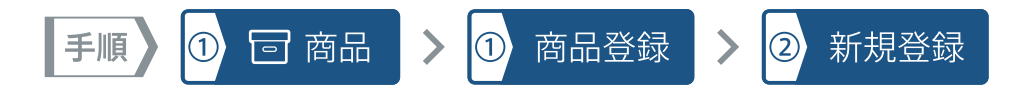

#### ※各項目名をタップすると、次に選択できる項目が表示されます

| ▼ 店舗選択 ①                         | あなたのお店                  | 0                             |                            |                                        | ¢ | ¶<br>¶ |
|----------------------------------|-------------------------|-------------------------------|----------------------------|----------------------------------------|---|--------|
|                                  |                         | ♠ / 7 規商品登録                   |                            |                                        |   |        |
|                                  |                         | ※およう +は、1,000 件以上の登録はできません。 × |                            |                                        |   |        |
| 商品一覧                             |                         | 新規商品登録                        |                            |                                        |   |        |
| ◆ 阿田豆味                           |                         |                               |                            |                                        |   |        |
| 利用豆球                             |                         | 基本情報 在庫管理                     | 関連商品 在庫引当商品 オプ             | ショングループの設定 取扱店舗                        |   |        |
| <ul><li>&gt; 部門 (カテゴリ)</li></ul> |                         | ] 画像の設定                       | イメージ 🧿                     | アイコン画像 🥜                               |   |        |
| <b>&gt;</b> 仕入                   |                         |                               |                            |                                        |   |        |
| お気に入り商品                          | (アイコン)                  |                               |                            |                                        |   |        |
| 価格変更履歴                           |                         |                               |                            |                                        |   |        |
| > 高度なず                           |                         |                               |                            |                                        |   |        |
| 商品の一                             | 覧表                      |                               | ファイルを渡る。ファイル未選択            | 「ファイルを渡り」ファイル未選択                       |   |        |
| 示や新規                             | 追加                      |                               |                            | ())))))))))))))))))))))))))))))))))))) |   |        |
| など、作                             | 業を                      | 2 商品コード* 🧿                    |                            |                                        |   |        |
| 選択しま                             | す。                      |                               |                            |                                        |   |        |
|                                  |                         | 3 商品名* (?)                    |                            |                                        |   |        |
| ✿ 設定                             |                         | **** ·                        |                            |                                        |   |        |
|                                  | <                       | <b>^</b>                      | お試し期間中(お申し込みは <u>こちら</u> ) | 【お試し期間限定】無料電話相談について                    | ( | プ      |
|                                  |                         |                               |                            |                                        |   |        |
|                                  |                         | 商品の内容                         | を登録します。                    |                                        |   |        |
|                                  | 『商品コード』『商品名』『部門名』『商品単価』 |                               |                            |                                        |   |        |
|                                  |                         | は入力必須の項目です。                   |                            |                                        |   |        |
|                                  |                         |                               |                            |                                        |   |        |

#### 検索 Q. 商品検索 + 新規商品登録 ↓ CSVで登録 ↓ CSVダウンロード > 価格一括変更 1 2 3 次へ 商品ID▼ / 商品コード / 商品名 部門名 84 - 2000005000034 その他(売上対象外) 送料 (沖縄) 83 - 2000005000027 <u>送料(北海道・九州)</u> その他(売上対象外) 82 - 2000005000010 その他(高上対象外)

## 商品のサンプル

- アカウント作成直後は、商品一覧に あらかじめサンプル商品が登録さ れています。
- 商品登録の参考や、テスト運営な どの確認にご利用いただけます。
- 不要な場合は削除していただいて も問題ありません。

## 商品登録のヘルプサイト

商品の登録については、ヘルプサイトからも詳細をご確認いただけます。

#### 【商品を登録する】

https://help.smaregi.jp/hc/ja/articles/203425327

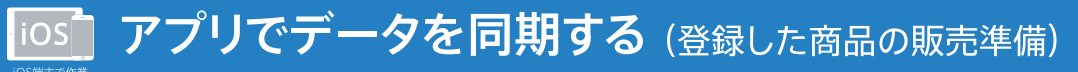

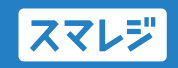

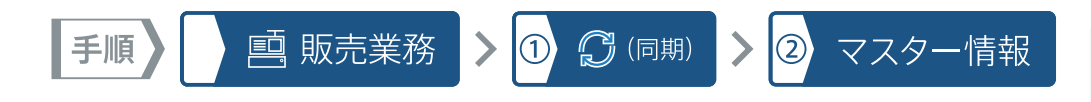

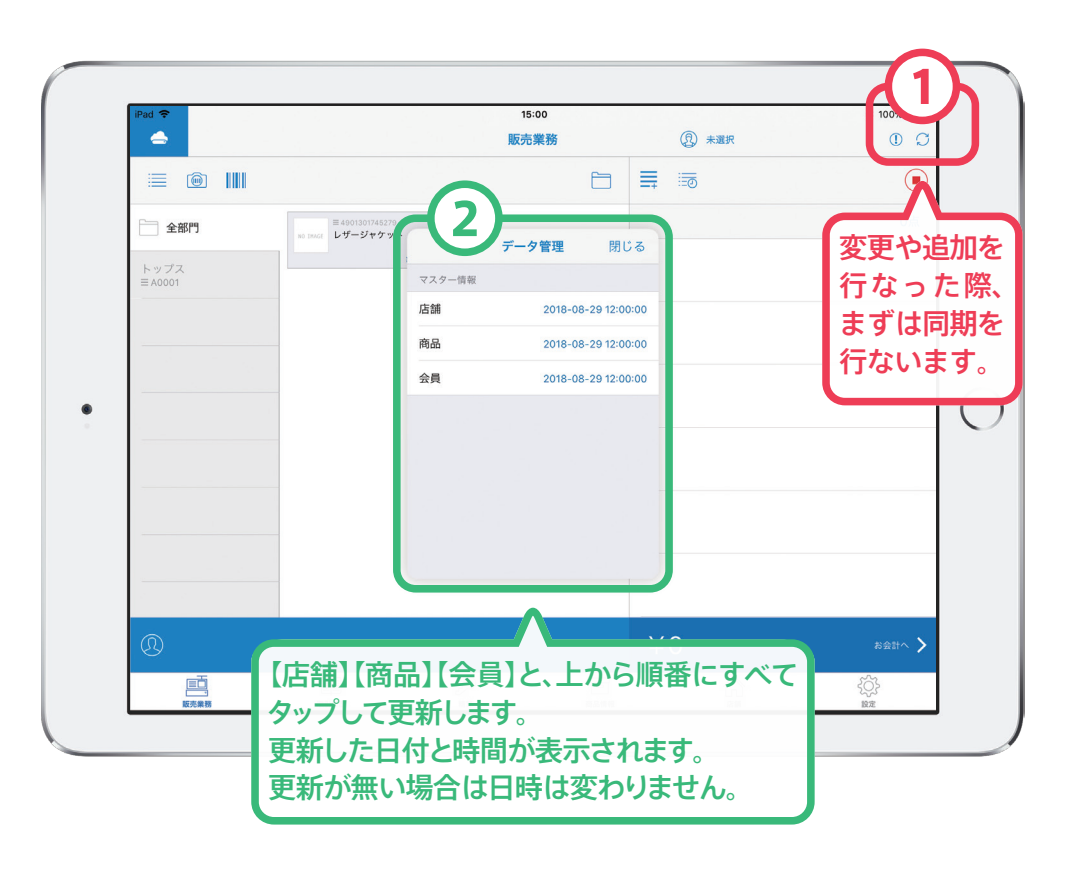

# ログイン時のデータ同期と『データ管理』

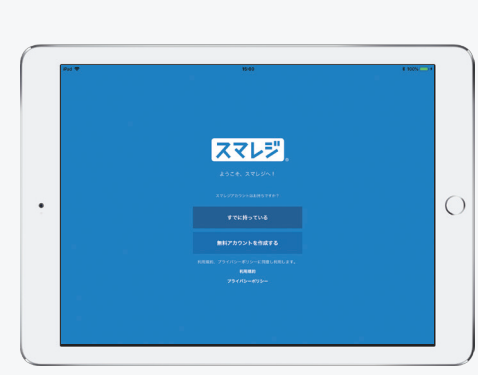

## スマレジ・アプリはログインの際に 最新状態へ同期されます。

販売業務画面の同期ボタン以外に も、設定メニュー内の『データ管理』 から同期の処理を行なうことがで きます。

『データ管理』からはアプリ内デー タのリセットなども行なえます。

# データ同期のヘルプサイト

アプリの同期については、ヘルプサイトからも詳細をご確認いただけます。

【アプリの情報を管理画面と同期する】 https://help.smaregi.jp/hc/ja/articles/202934208

STEP3

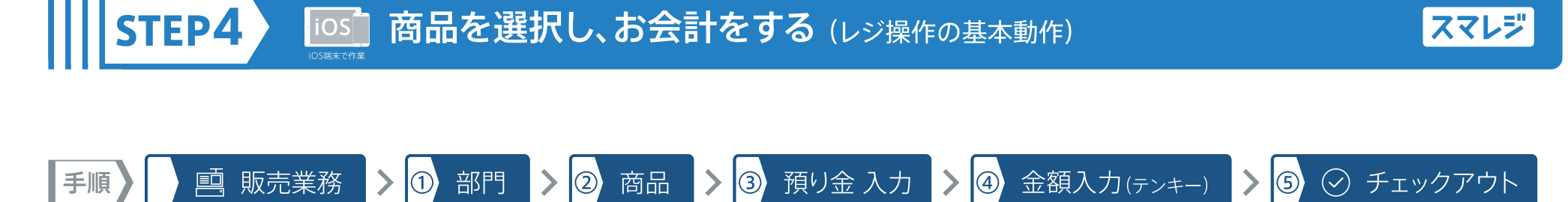

スマレジ

商品を選択し、お会計をする(レジ操作の基本動作)

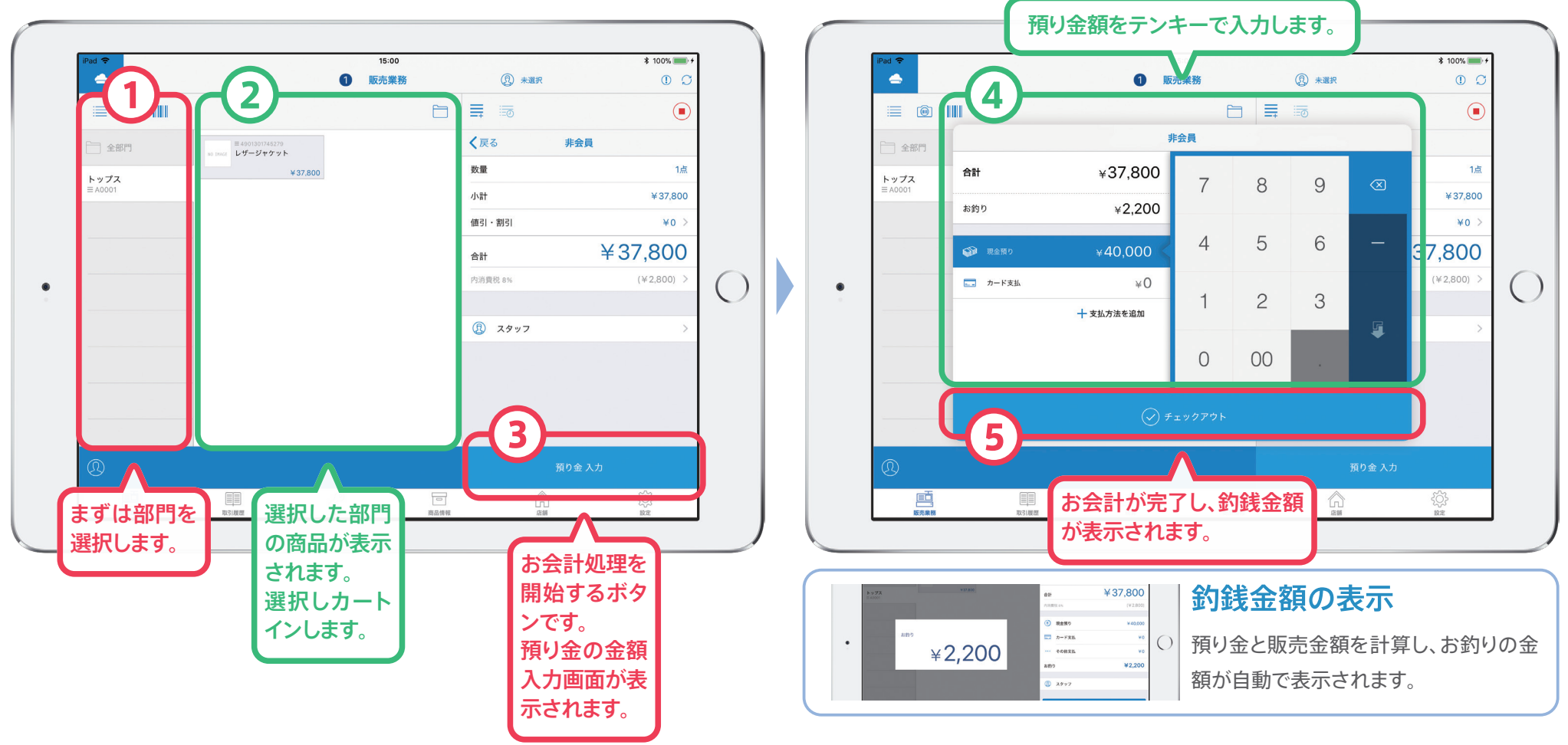

iOS

スマレジ・クイックマニュアル

# 03 売上の確認と閉店作業

- STEP1 アプリで取引履歴と売上を確認する
- STEP2 管理画面で売上や取引の詳細を確認する
- STEP3 店舗の閉店処理を行なう
- STEP4 その他の詳細な設定や確認方法について

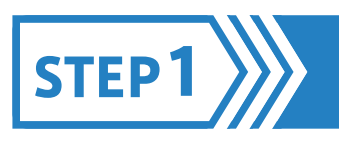

# ios アプリで取引履歴と売上を確認する

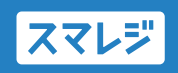

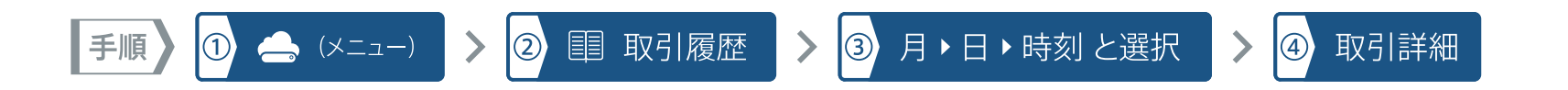

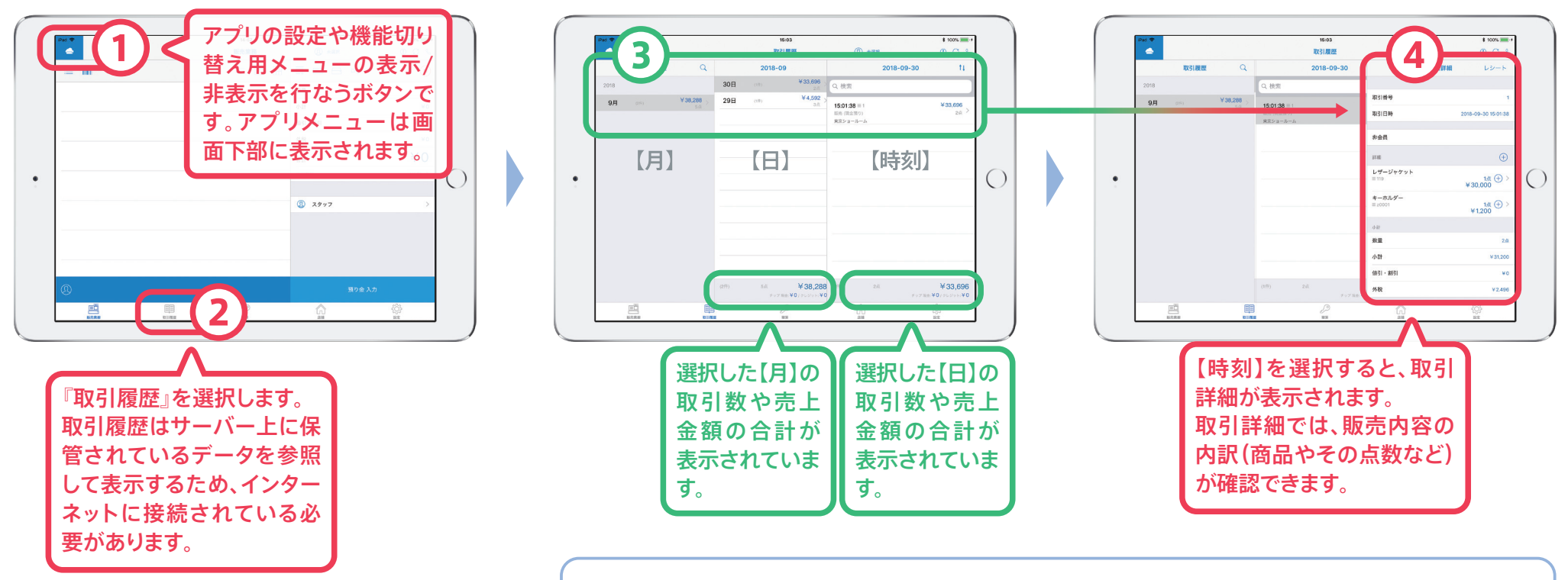

### 取引履歴に表示される売上

スマレジ・アプリで取引履歴を表示した場合、『取引作成日』をもとに一覧表示を行ないます。 締め日の変更などを行なった場合、管理画面での売上表示と金額に差異が発生することがあります。

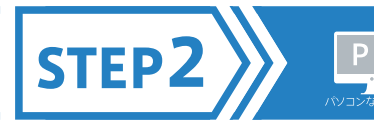

# PC 管理画面で売上や取引の詳細を確認する

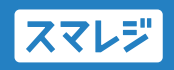

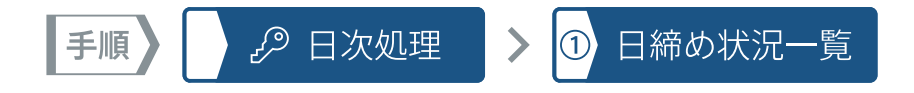

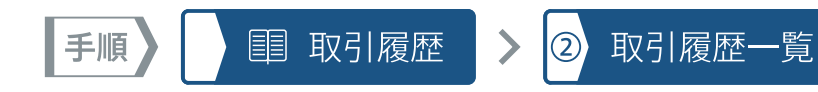

スマレジ管理画面 ( https://accounts.smaregi.jp/login?client\_id=pos )を表示する。

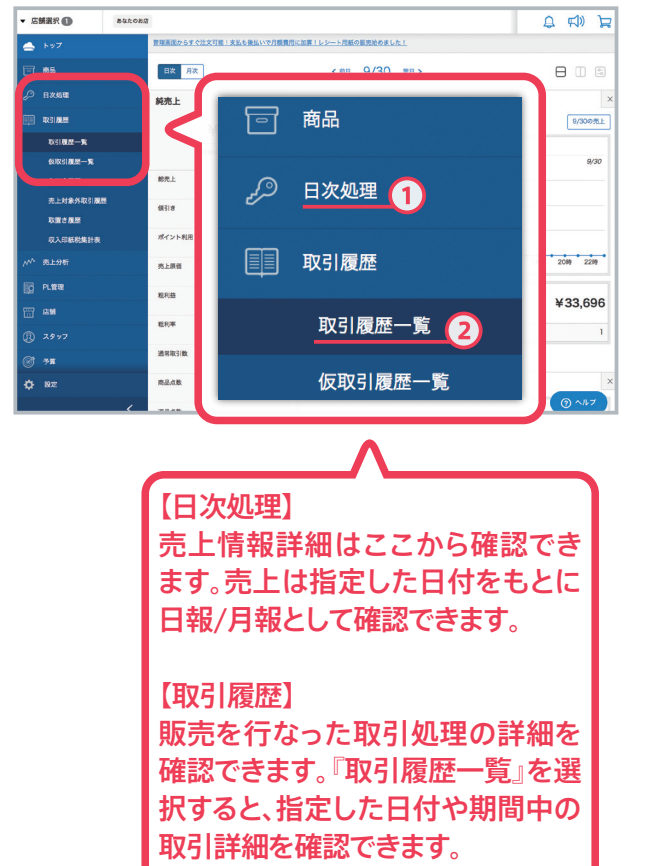

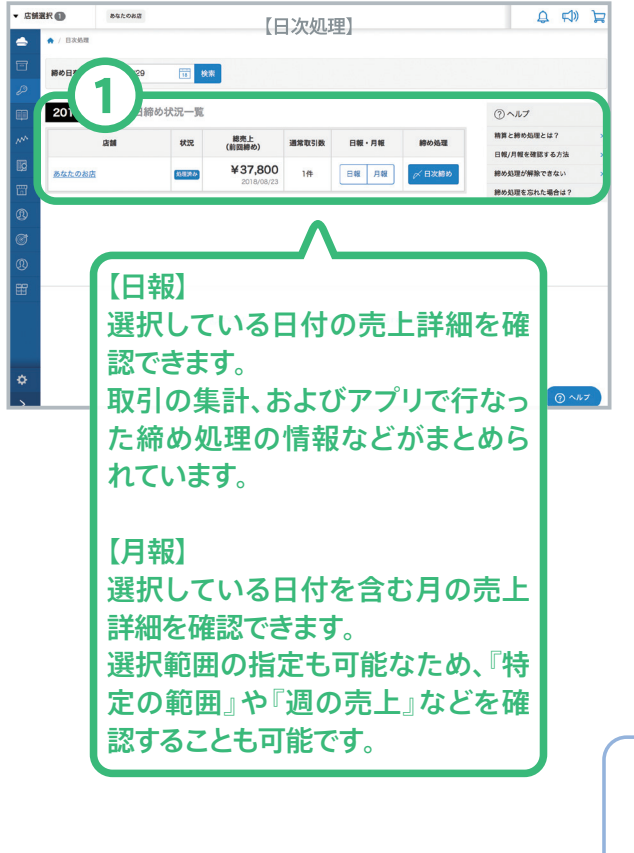

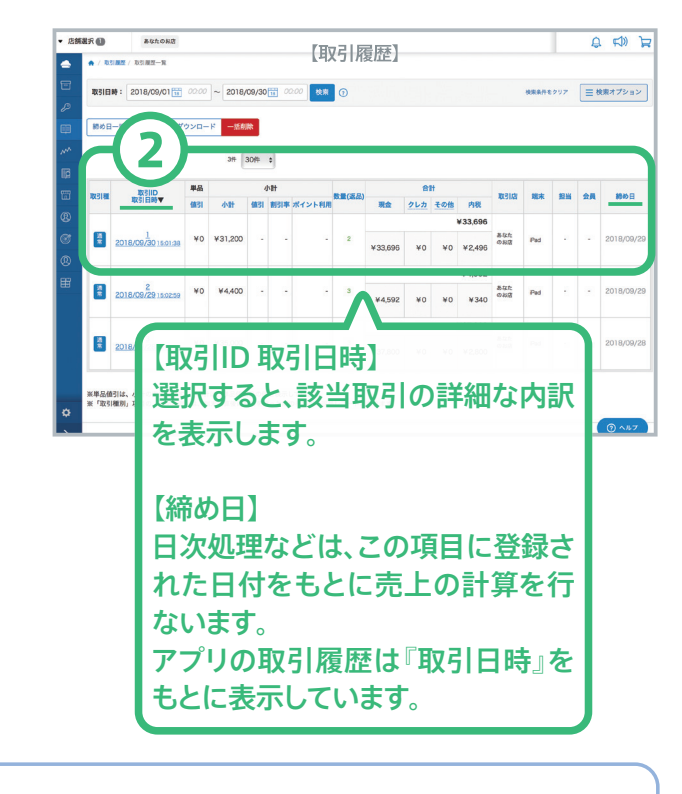

#### 取引に表示される日時

取引日時:スマレジ・アプリ上で会計処理を行なった日時 締め日:管理画面上の売上算出のもとになる日付

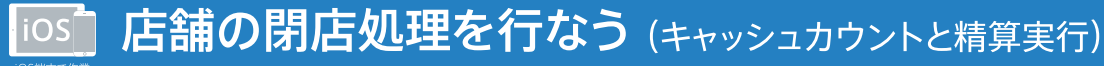

スマレジ

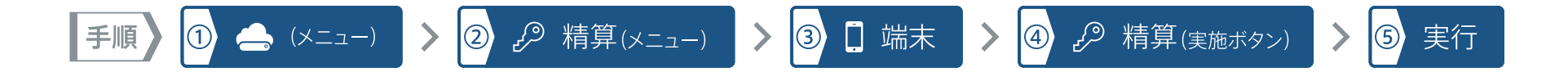

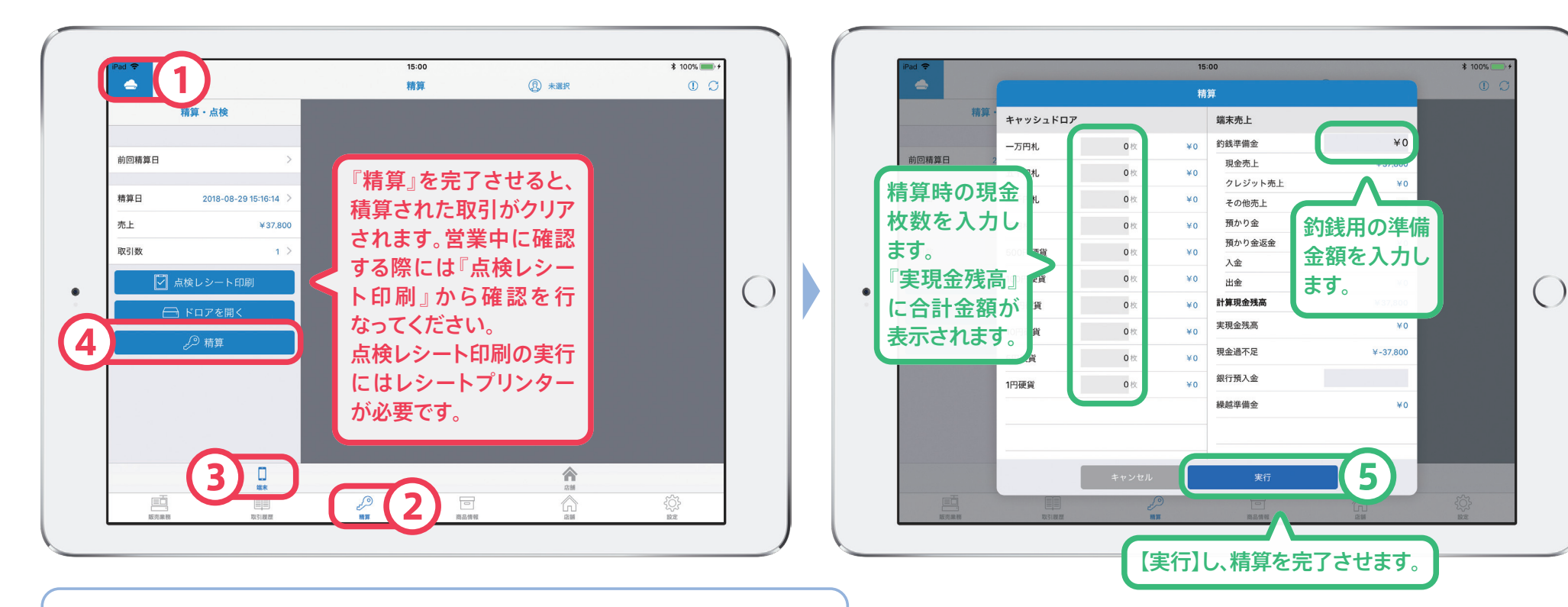

#### 精算画面に表示される金額

基本的には『現金売上』と『釣銭準備金』の合計金額が『計算現金残高』と同額になり、現金過不足が発生しない状態が正常です。『銀行預入金』は現金売上の金額を入力します。

STEP3

# **その他の詳細な設定や確認方法について**(ヘルプサイト案内)

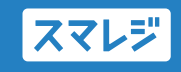

## 売上の詳細な分析

STEP4

日別の売上詳細、月別の売上詳細、部門ごとの売上詳細、商品ごとの売上詳細、時間帯別 売上詳細など、様々な分析情報を自動で算出して表示します。

各分析結果をCSVデータとしてダンロードすることも可能なので、さらに詳細な分析を行 なうための準備データとしてもご利用いただけます。

売上の管理

https://help.smaregi.jp/hc/ja/categories/202799467

## スタッフの登録

管理画面やアプリのログイン権限を持ったスタッフ、ログイン権限のないスタッフ、ログインの権限はあるが管理画面の閲覧は制限されたスタッフなど、様々な役割を設定し、スタッフに割り当てることができます。

オーナーや店舗管理者、販売スタッフやアルバイトなど、あらかじめ権限を設定しておき、 スタッフに付与します。

ログインユーザーの管理 https://help.smaregi.jp/hc/ja/articles/203102598

スタッフの役割・役職の設定方法 https://help.smaregi.jp/hc/ja/articles/115010533328

## よくあるお問い合わせ

スマレジへのお問い合わせとしていただくご質問から、ご質問の数が多いものなどをまとめています。

よくあるお問合せ

https://help.smaregi.jp/hc/ja/categories/200166638

## 使い方のマニュアルなど

基本的な操作方法をマニュアルとしてまとめたデータをPDFファイルで公開しています。 店舗での操作時にご確認ください。

スマレジマニュアル ダウンロードページ https://help.smaregi.jp/hc/ja/articles/115007332748

# ヘルプサイトとは

スマレジの機能案内、設定方法の紹介などを行なっているオンライン・マニュアルです。 不明点がある場合や、設定方法の確認などにご利用ください。

スマレジ・ヘルプ https://help.smaregi.jp/hc/ja

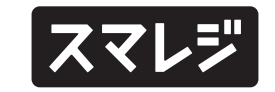

## スマレジのサポート体制

| メールサポート                                                 | (QA) オンラインサポート                                             | ヘルプデスク                                                                                     |
|---------------------------------------------------------|------------------------------------------------------------|--------------------------------------------------------------------------------------------|
| スマレジご契約者さま向けに、無料にてメー<br>ル対応を実施しています。お気軽にお問い合<br>わせください。 | スマレジの詳しい使い方や、トラブル発生時<br>の逆引きFAQなどを、専用ウェブサイトにて<br>ご覧いただけます。 | スマレジのご契約者さま向けに、有料 (プレミア<br>ムプラスプラン以上) にて365日電話受付可<br>能なヘルプデスクを開設しております。<br>詳しくはお問い合わせください。 |
| 💌 support@smaregi.jp                                    |                                                            |                                                                                            |
| 対応時間 AM10:00~PM18:00(平日のみ)                              | https://help.smaregi.jp/                                   | 受付時間 AM9:00~PM22:00                                                                        |